# - A couple of time savers and tips -

Brandon J. Bal, CF Area Manager Atlantic Mine, Michigan Brandon.Bal@amforem.biz

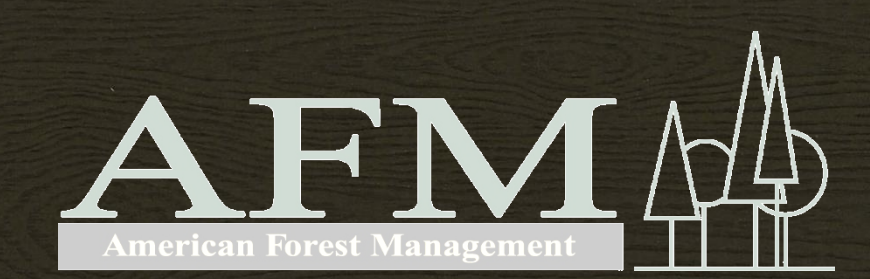

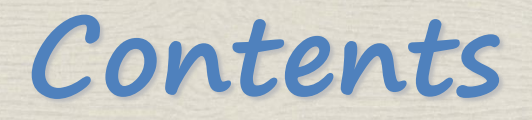

### **About AFM**

### **Technology in the Office**

- AFM's use in Michigan
- Data Driven Pages in ArcMap...a time saver.
- Adobe Acrobat...more useful then you think.
- Global Mapper...the conversion and download tool.

### **Technology in the Field**

AFM's use in Michigan

**Conclusion and Questions** 

### American Forest Management

#### Land Management Services

- ~450,000+ acres managed in Michigan with total staffing of 17
- ~5,000,000+ acres managed in 16 states with ~260 employees

#### **Real Estate Services**

- Land sale and land acquisition services forest lands, cabin sites
- Appraisal

#### **Inventory & Technical Services**

- Timberland mapping and data management
- Harvest analysis and harvest planning
- Timber Inventory

### **Wood Flow Services**

- Direction of forest product deliveries
- Accounting functions for paying suppliers and billing buyers

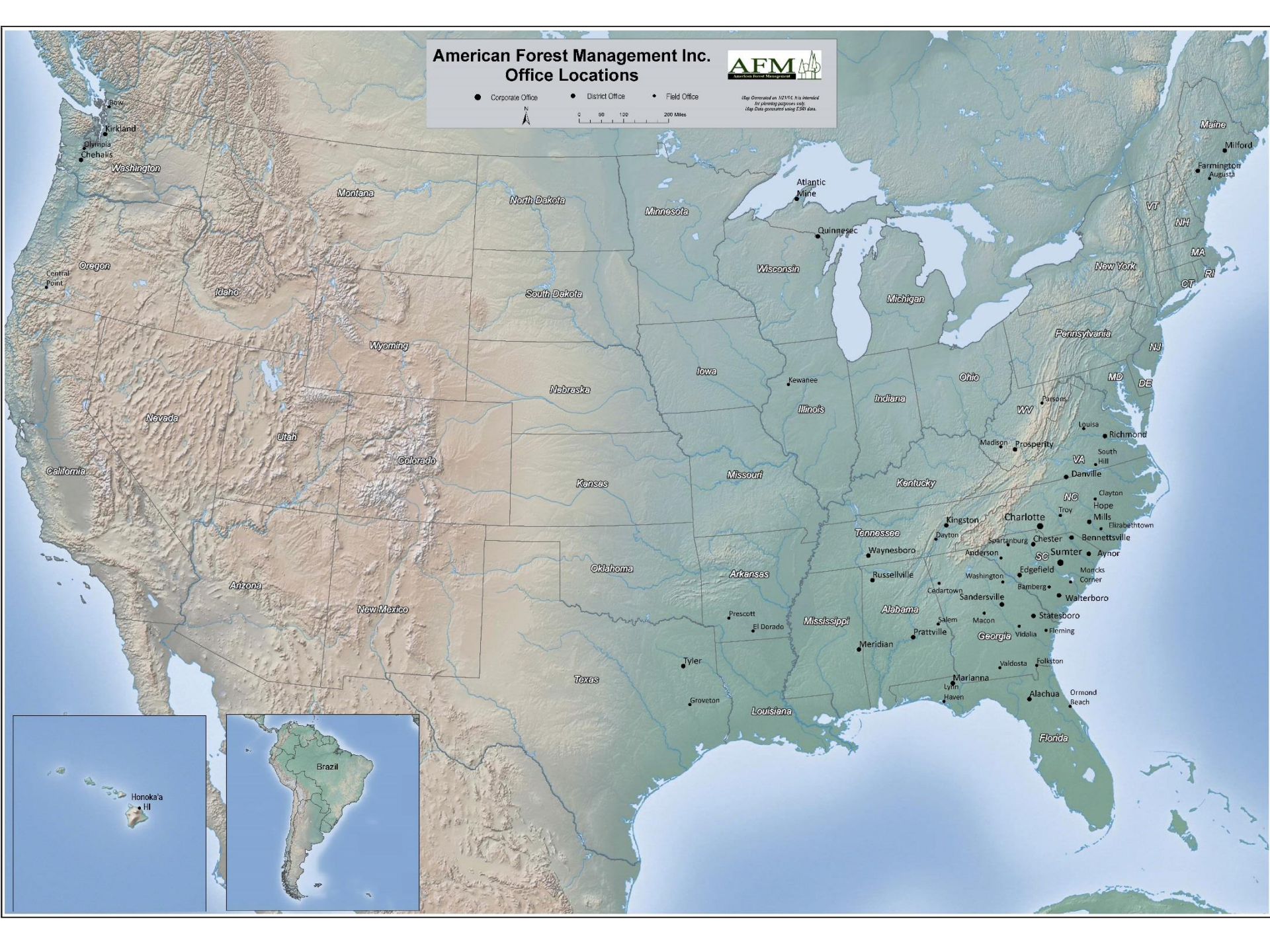

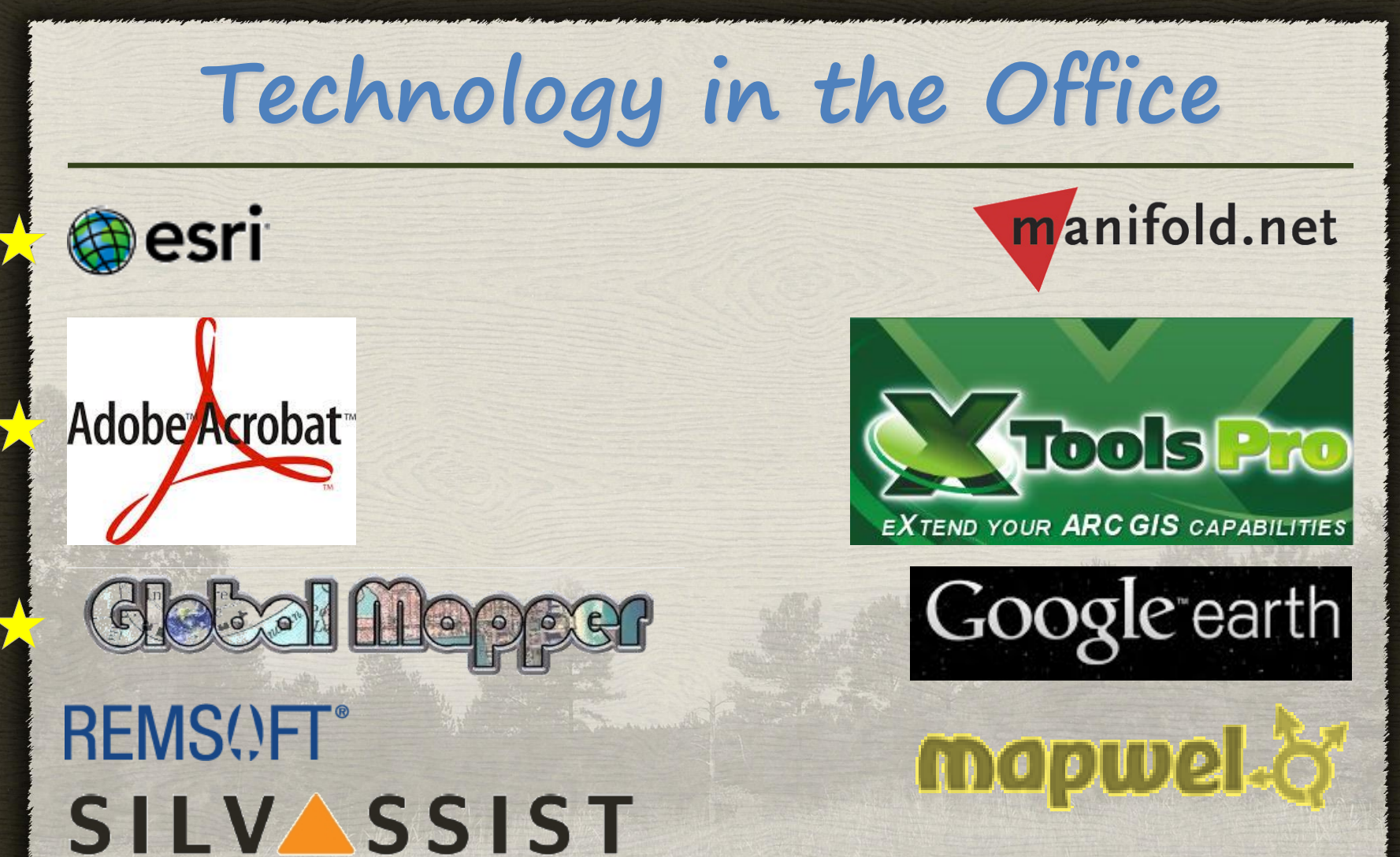

for ArcGIS

### Data Driven Pages in ArcMap

Data Driven Pages allow you to quickly and easily create a series of layout pages from a single map document.

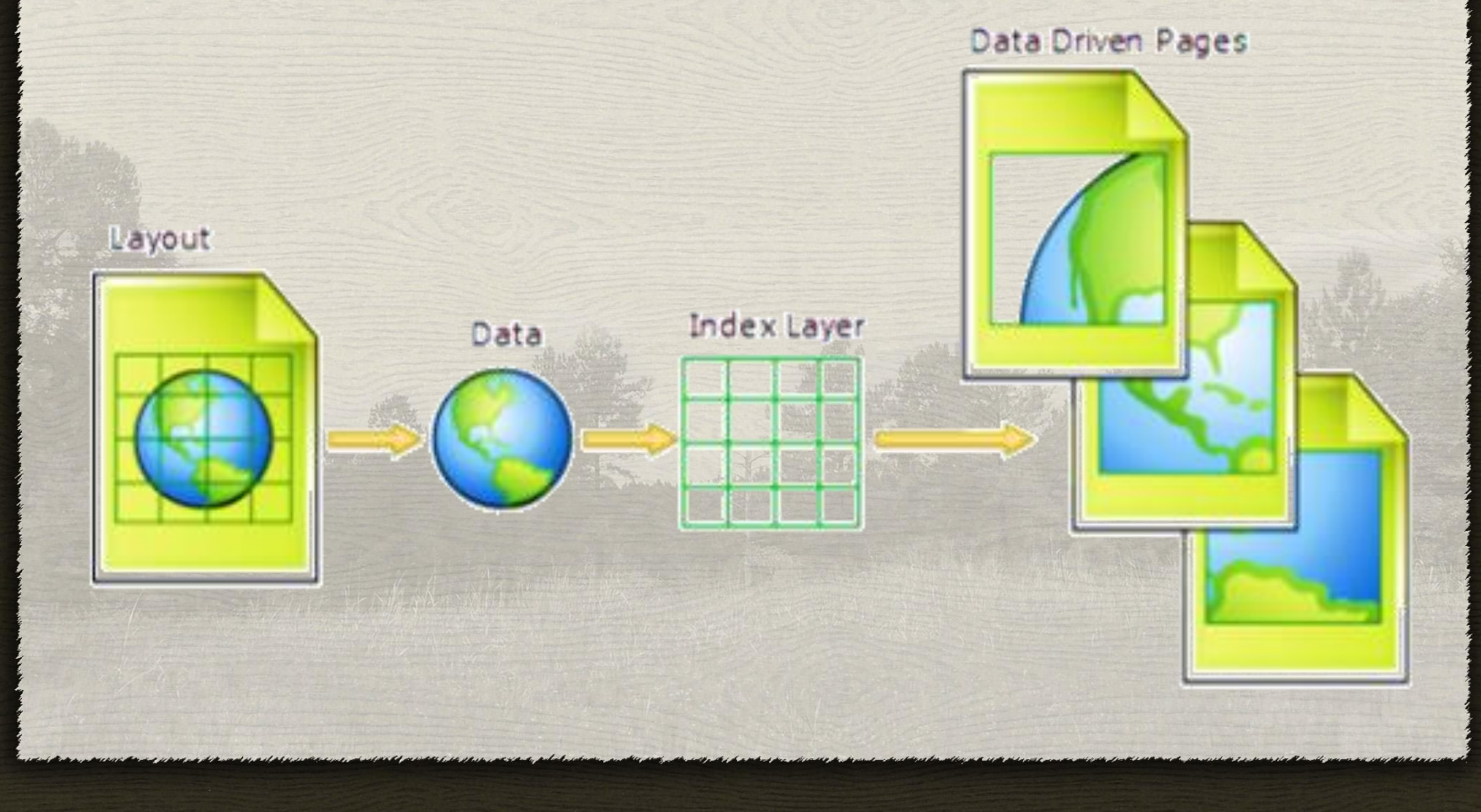

### Data Driven Pages in ArcMap

You create and customize new Data Driven Pages using the **Setup Data Driven Pages** dialog box. This dialog box contains two tabs: **Definition** and **Extent**.

| Definition       Extent         Enable Data       n pages?         office at a different extent. The extents are defined by the forthood and frame       Select any optional fields         optional fields       Select the index layer         Data Frame:       Round scale to nearest:       If Best Fit is chosen chose either Percentage, Map Units or Page Units to specify the margin size         Name Field:       Corty TRS_N       Page Number:       If Best Fit is chosen chose either Percentage, Map Units or Page Units to specify the margin size         Sort Field:       Corty TRS_N       Fishing Page Number:       If map scale is to be derived from scale         Obta Driven Scale       If map scale is to be derived from scale       If map scale is to be derived from scale         If map scale is to be derived from scale       Values from the index layer choose the field that contains these values       If map scale is to be derived from scale                                                                                                    | Setup Data Driven Pages                                                                                                    | Setup Data Driver Select the method to customize the man                                                                                                    |
|----------------------------------------------------------------------------------------------------|----------------------------------------------------------------------------------------------------|----------------------------------------------------------------------------------------------------|
| Enable Data<br>Driven Pages       n pages?         / dots at a different extent. The extents are defined by the forptional fields         / dots at a different extent. The extents are defined by the forptional fields         / dots at a different extent. The extents are defined by the forptional fields         / dots at a different extent. The extents are defined by the forptional fields         / dots at a different extent. The extents are defined by the forptional fields         / dots at a different extent.         / dots at a different extent.         / dots at a different extent.         / dots at a different extent.         / dots at a different extent.         / dots at a different extent.         / dots at a different extent.         / dots at a different extent.         / dots Plane:         / layers         / dots Plane:         / layers         / dots Plane:         / layers         / dots Plane:         / layers         / dots Plane:         / layers         / dots Plane:         / layers         / dots Plane:         / layers         / dots Plane:         / layers         / dots Plane:         / layers         / dots Plane: <tr< th=""><th>Definition Extent</th><th>Definition Extent extent for the Data Driven Page data frame</th></tr<> | Definition Extent                                                                                                    | Definition Extent extent for the Data Driven Page data frame                                                                                                    |
| Image: Sort Ascending       Objection         If needed, select a new field for naming or sorting the pages       Objection         Image: Other contains the pages       Objection         Image: Other contains the pages       Objection                                                                                                    | Enable Data<br>Driven Pages<br>o produce multiple output pages using a single sector any<br>optional fields<br>Index Layer<br>Data Frame:<br>Layers<br>Layer:<br>Select the index layer<br>Select the index layer<br>Select the index layer<br>Select the index layer | Map Extent Best Fit Set margin size Size: Size: |
| Name Field:       Page Number:         CTY_TRS_N       TRS_cn         Sort Field:       Starting Page Number:         OBJECTID       Image: Click OK         If needed, select a new field for naming or sorting the pages       Click OK                                                                                                    | MO_TRS none                                                                                                    | Center and maintain current scale                                                                                                    |
|                                                                                                    | Name Field:<br>CTY_TRS_N<br>Sort Field:<br>OBJECTID<br>Sort Ascending<br>If needed, select a new field for<br>naming or sorting the pages<br>OK Cancel                                                                                                    | Deta Driven Scale<br>Maintains the current scale of the Data Driven<br>Pages data frame and applies this to each page<br>If map scale is to be derived from scale<br>values from the index layer choose the<br>field that contains these values<br>OK Cancel                                                                                                    |

### Data Driven Pages in ArcMap

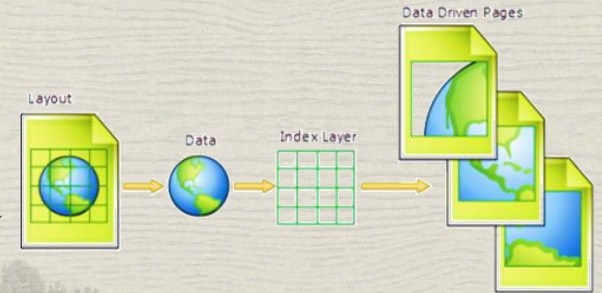

**Layout**  $\rightarrow$  Legend, titles, logos, scale text, frames, etc.

Data → GMO Ownership, stands, roads, county boundary, lakes, streams, GMO\_TRS, PLSS Town & Range, PLSS Sections, and PLSS 40 lines.

#### Index Layer → GMO\_TRS

Data Driven Pages → PLSS Sections with GMO Ownership

Exported 1,766 pdf maps in about 20 minutes...named individually using "Name Field".

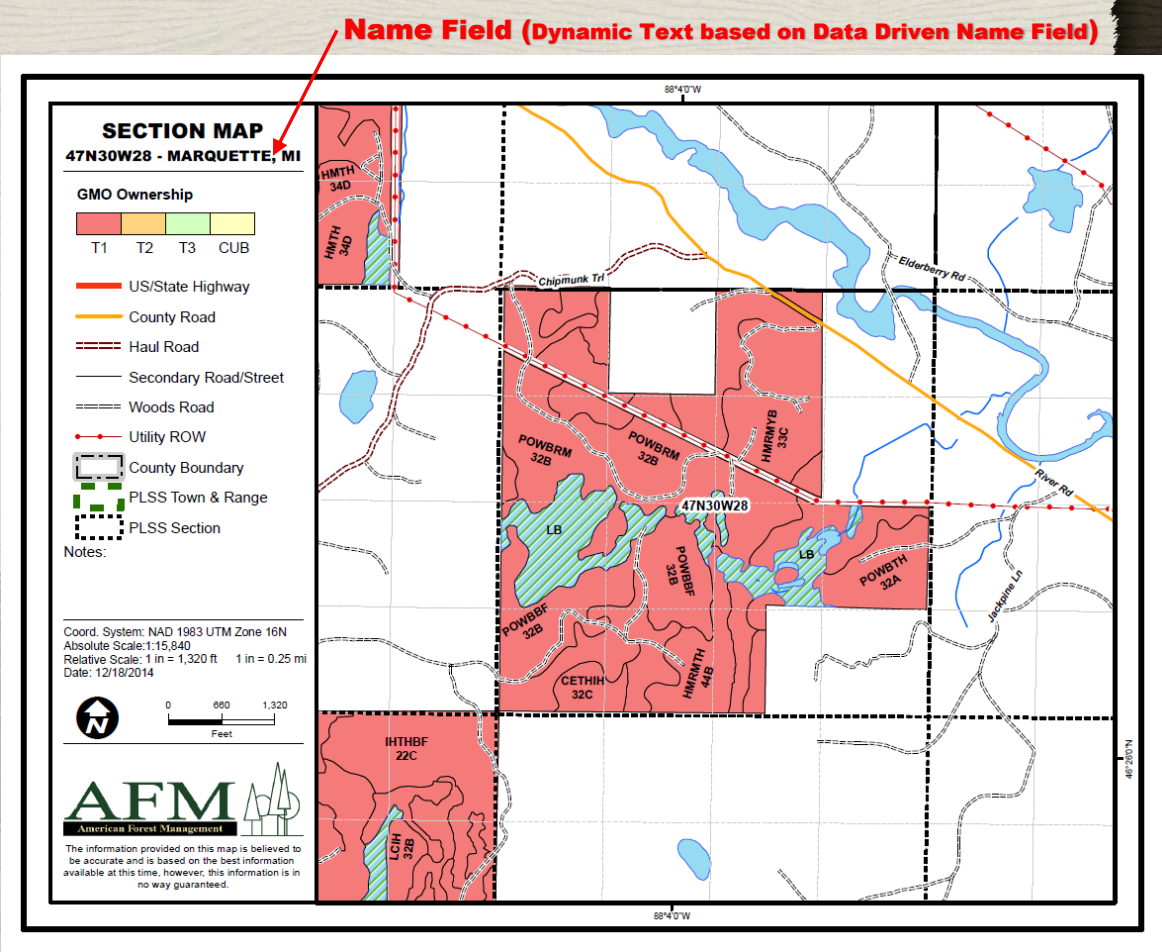

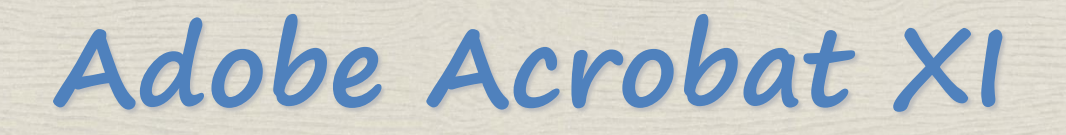

A geospatial PDF contains information that is required to georeference location data. When geospatial data is imported into a PDF, Acrobat retains the geospatial coordinates. With the coordinates, you can view and interact with the PDF to find and mark location data.

Geospatial data can be either vector or raster based or a combination of both. After you import geospatial data into Acrobat, you can use the data in a variety of ways:

- Find and mark location coordinates.
- Turn Layers on and off.
- Measure distance, perimeter, and area.
- Change the coordinate system and measurement units.

### Adobe Acrobat XI - Layers

Information can be stored on different layers of a PDF. The layers that appear in the PDF are based on the layers created in the original application such as ArcMap. Use the Layers panel to examine layers and show or hide the content associated with each layer.

A. Eye icon indicates a displayed layer B. Hidden layer (see map no stands displayed)

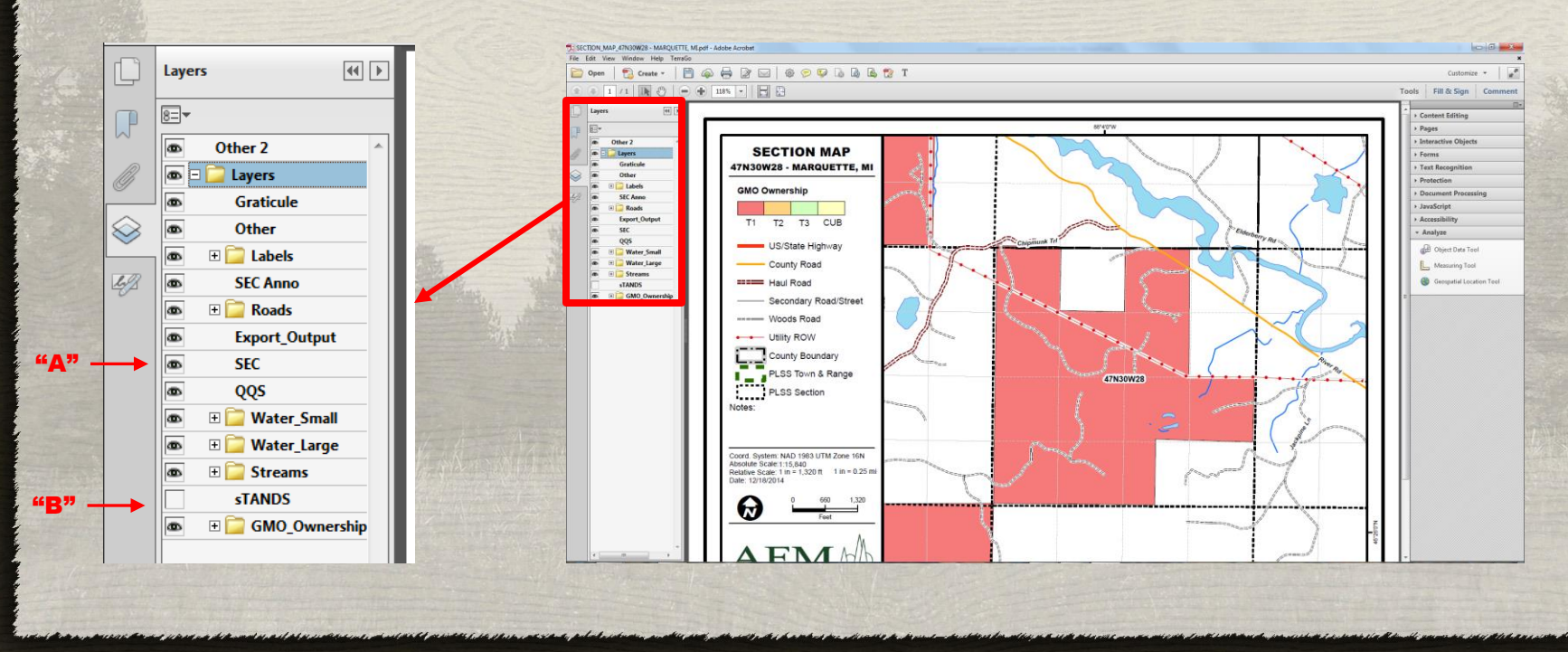

### Adobe Acrobat XI - Analyze

When you open a geospatially enabled PDF, you can find locations, measure distances, and add location markers. You can also copy coordinates to the clipboard for use with a web mapping service.

View the geospatial measuring tools by choosing Tools > Analyze panel.

A. Measuring Tool B. Geospatial Location Tool

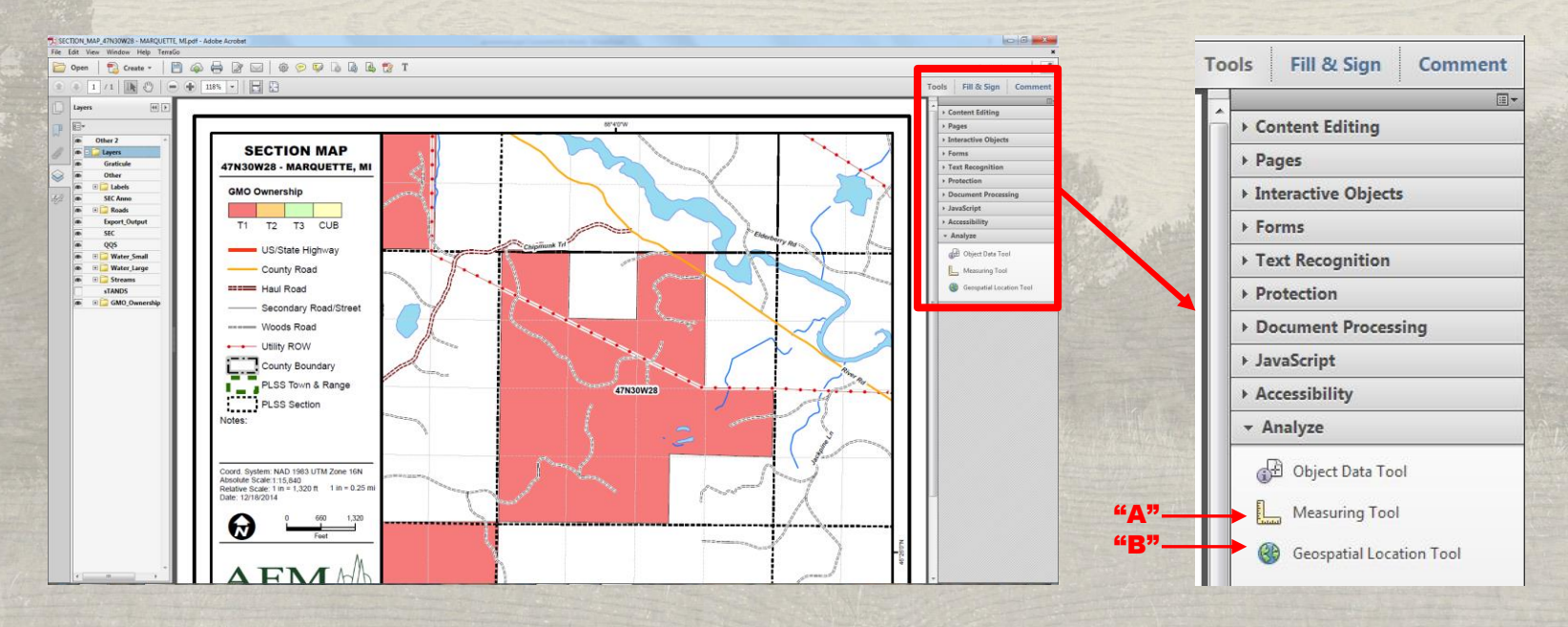

### Adobe Acrobat XI - Analyze

#### Measuring Tool → Measure distance, perimeter, and area on maps

1. In the Measuring Tool display, select a "Snap Types":

Paths, End Points, Mid points, or Intersections

#### 2. In the Measuring Tool display, select a "Measurement Types":

Distance, Perimeter, or Area

- 3. Do one of the following:
  - If you are using the Distance tool, click where you want to start the measurement, and then drag to the end point and click again. The distance is displayed in the lower-right corner.
  - If you are using the Perimeter tool, click the map in one corner of the perimeter, and then drag to each corner. Click at each corner and then double-click at the end point. The information window displays the perimeter size.
- If you are using the Area tool, click the map at one corner of the area, and then drag to another corner. Click before changing directions. Double-click at the end to display the total area.

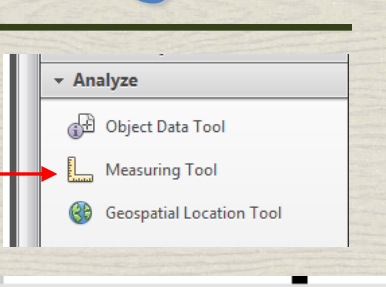

### Snap Types

Measurement Types

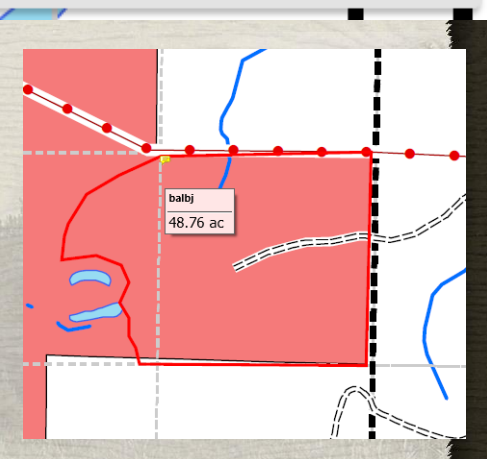

### Adobe Acrobat XI - Analyze

Analyze

G Object Data Tool

Measuring Tool

Geospatial Location Tool

#### Geospatial Location Tool $\rightarrow$

Locate longitude and latitude, and mark locations with geospatial information.

- 1. Move the mouse pointer over the document to view latitude and longitude values of areas that contain geospatial information. Right-click inside the map, and then do one of the following:
- To find a location, click Find A Location. Type the latitude and longitude values, and click Find.
- To mark a location with geospatial information, click Mark Location.
- 2. (Optional) To add a comment (such as a place name or address), click the location marker, and then add the information in the comment box.

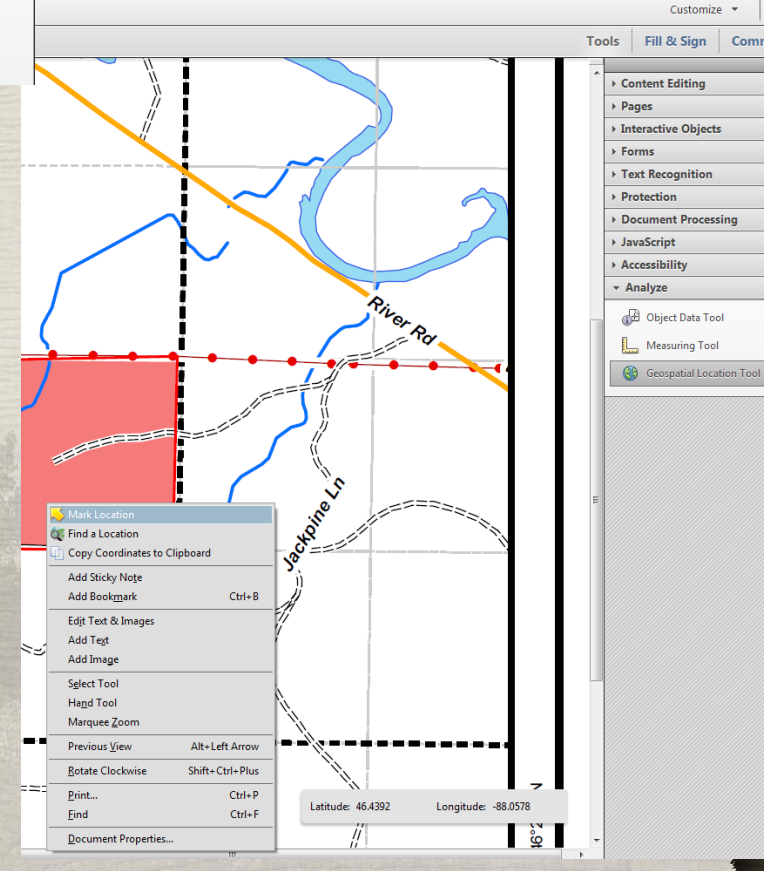

### Global Mapper

Global Mapper is a robust and inexpensive GIS application that combines a comprehensive array of spatial data processing tools with access to an unparalleled variety of data formats.

- Supports 250+ File Formats. This allows you to open Geospatial PDF's, import nearly any kind of file, and the other side, it's capable to export in nearly any format.
  - Great for imagery conversions.
- Direct access to countless free online data servers providing imagery, topographic maps, and elevation datasets for the entire world.
  - Easily download NAIP imagery or topo maps for large or small areas. Choose from Current screen bounds, entire data source bounds or draw a box.

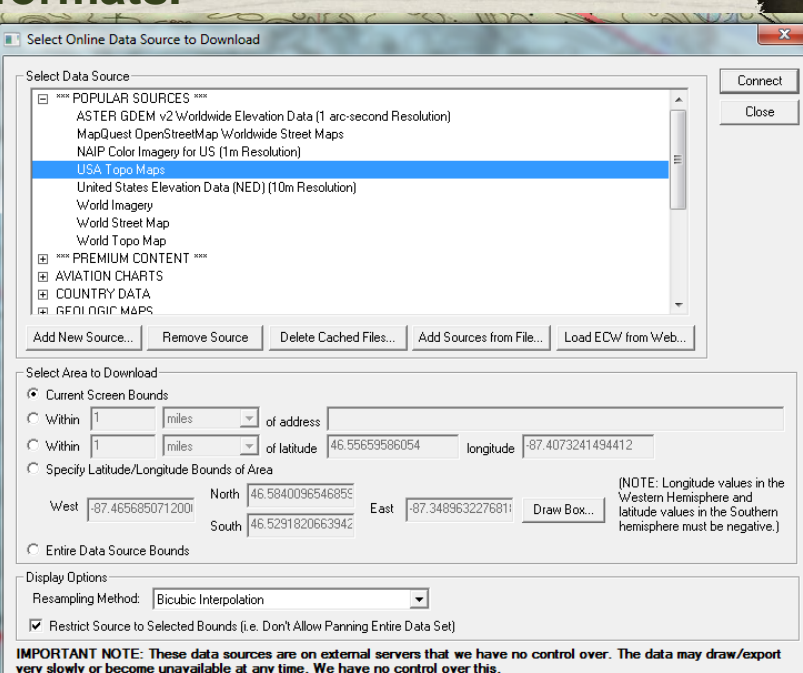

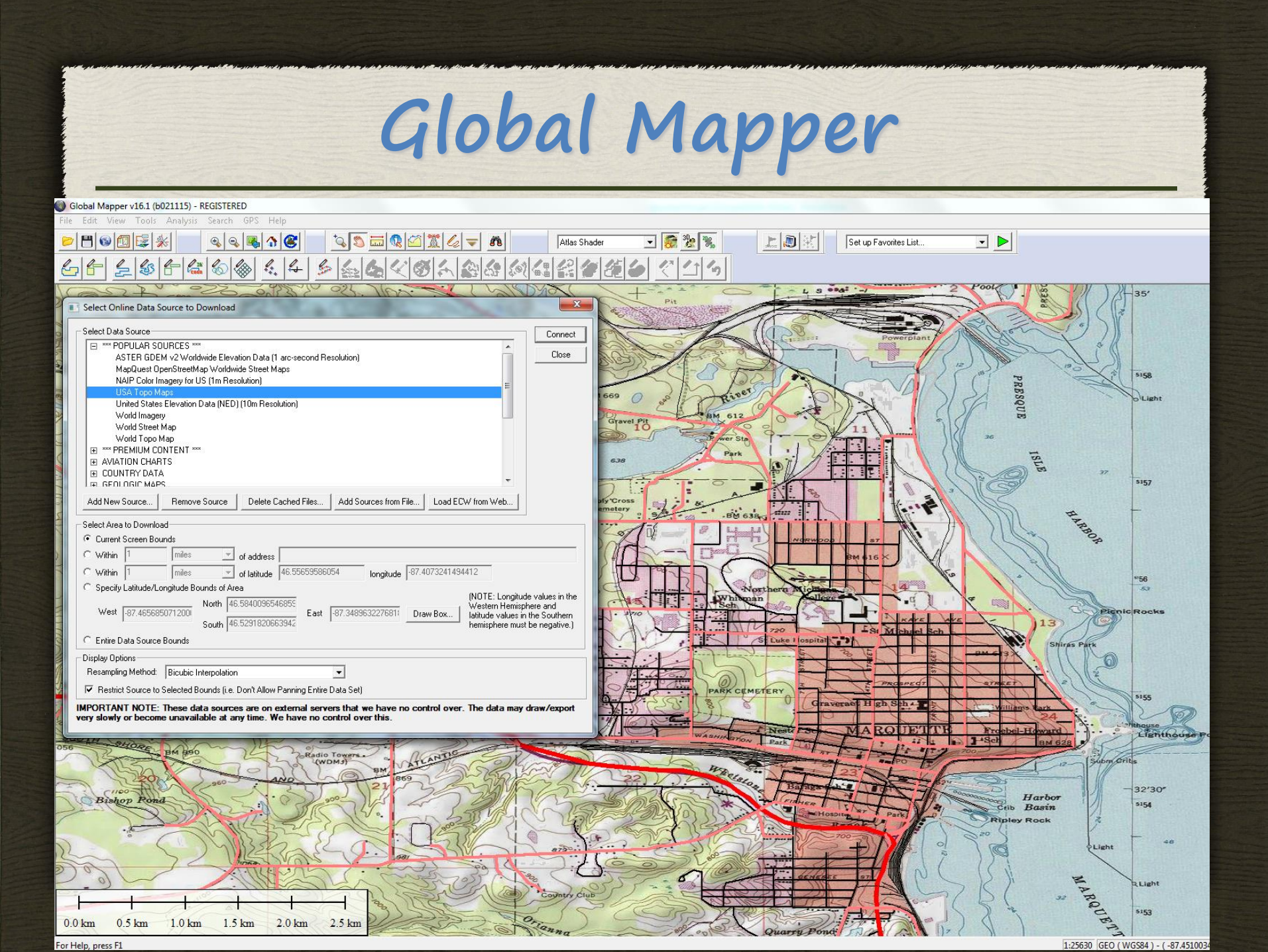

## Technology in the Field

### Day to Day Use

- Garmin Handheld GPS units
  - Use Mapwel to create custom basemaps
- Paper Maps
  - Use ArcMap to create data driven maps to lessen re-creation

### **Forest Inventory**

- Data Recorders
  - Flints, Forges, and Recons
- Software
  - Tcruise, Trimble Solo Forest, RTI for Solo
- Measuring Devices
  - DME's and Laser Hypsometers

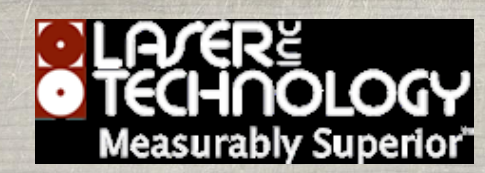

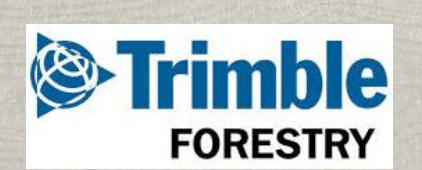

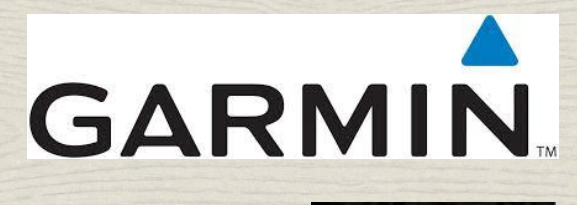

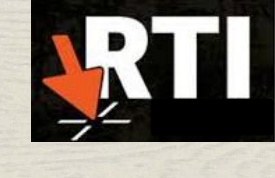

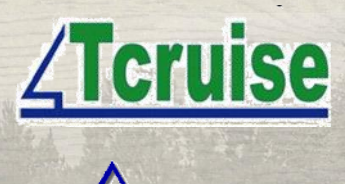

FLINT

Haqlöf

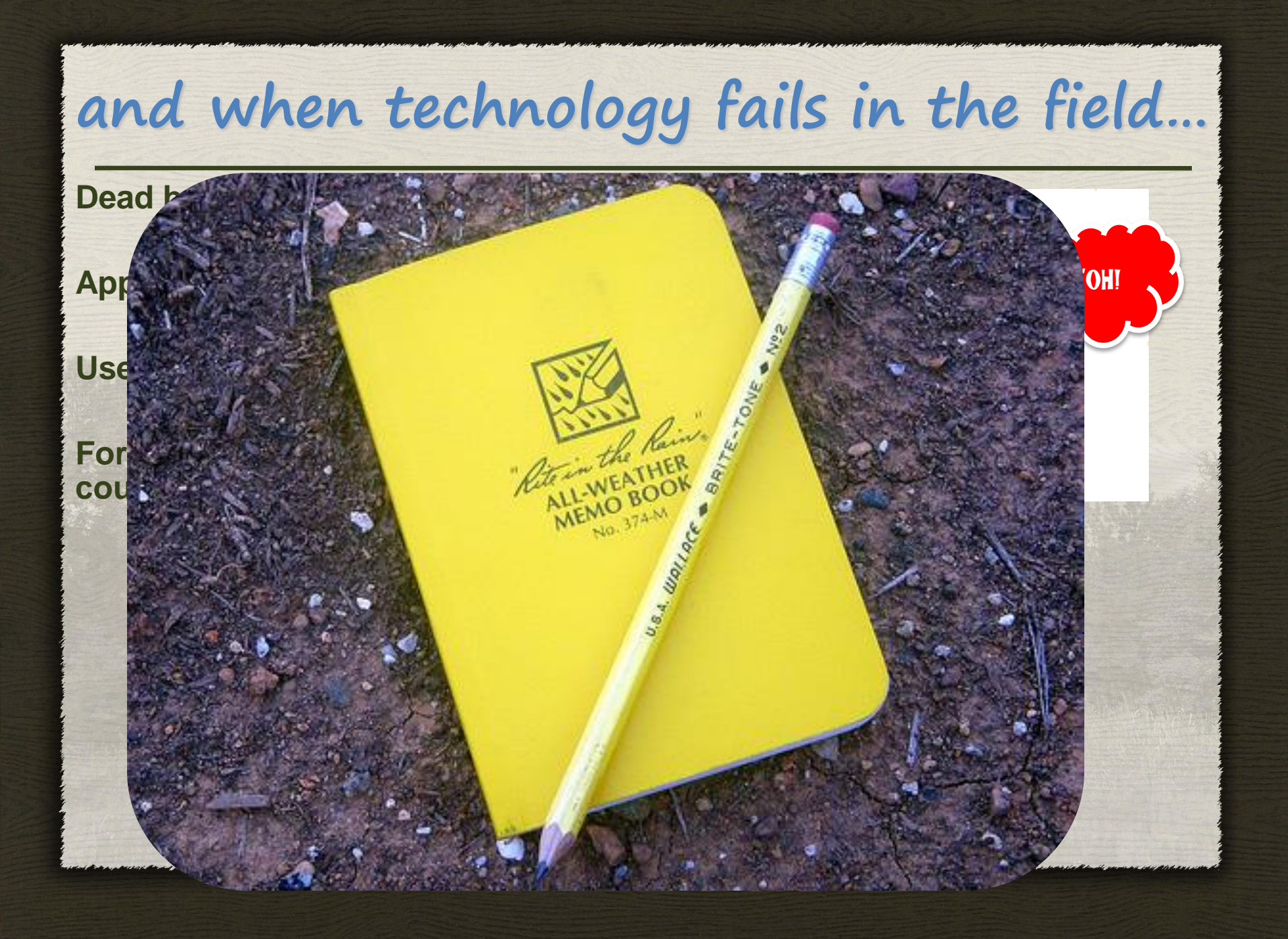

### **Conclusion and Questions**

"There exist limitless opportunities in every industry. Where there is an open mind, there will always be a frontier." – Charles Kettering

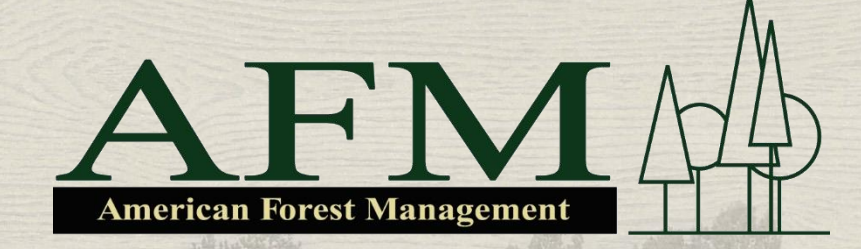

Brandon J. Bal, CF Area Manager Brandon.Bal@amforem.biz 906-369-4775 906-483-0820x12